## SIGAA - GRADUAÇÃO - Recomendações para a Comunidade Acadêmica sobre LANÇAMENTO DE NOTAS

Prezados,

Seguem abaixo algumas recomendações relacionadas ao LANÇAMENTO DE NOTAS para docentes do nível de Graduação.

1- Para turmas abertas em 2022.1 com notas migradas do legado informamos que no primeiro acesso à tela de notas (TURMA VIRTUAL > Alunos > Lançar Notas) será necessário clicar no botão SALVAR para que o sistema calcule RESULTADO e SITUAÇÃO dos alunos na turma.

|                     |             | Evaltação<br>Institucional | G             | 1                    | 1                    | 2        |           |          | R                | 1                    |                | ŀ             | 2                |      |   |
|---------------------|-------------|----------------------------|---------------|----------------------|----------------------|----------|-----------|----------|------------------|----------------------|----------------|---------------|------------------|------|---|
|                     | _           | Avaliação<br>Institucional | Voltar        | Exportar<br>Planilha | Importar<br>Planilha | Imprimi  | ir S      | alvar    | Salvar<br>Oculta | e Notifi<br>r Discer | icar<br>ntes ( | Fina<br>(Cons | lizar<br>olidar) | _    |   |
| ALUNOS MATRICULADOS |             |                            |               |                      |                      |          |           |          |                  |                      |                |               |                  |      |   |
| #                   | Matrícula   | Nome                       |               |                      |                      | , i      | Unid. 1 🤇 | 0        |                  | Resultado            | Falta<br>Calc  | s ⇒           | Faltas           | Sit. |   |
|                     |             |                            |               |                      | TI1<br>😺 😂           | TI2<br>₽ | TI3       | TI4<br>₽ | Nota             |                      |                |               |                  |      |   |
| 1                   | 200850100 🔮 | Alenilton Júnio G          | racie do Naso | imento Chaves        | 1,0                  | 3,0      | 3,0       | 3,0      | 10,0             | 10                   | 0              | →             | 0                | APR  | ? |
| 2                   | 200850112 🛇 | Alisson Fialho Ma          | fia           |                      | 1,0                  | 3,0      | 0,0       | 3,0      | 7,0              | 7                    | 0              | _ ⇒           | 0                | APR  | ? |

2- Considerando que a maioria das turmas do legado utiliza a soma de notas para composição da MEDIA FINAL, foi definida como padrão na turma virtual 2022.1 a configuração SOMA DE NOTAS. Desta forma, caso algum docente prefira ou já tenha lançado notas nos padrões MÉDIA PONDERADA ou MÉDIA ARITIMÉTICA

deverá utilizar a funcionalidade TURMA VIRTUAL > Configurações > Configurar Turma para definir o padrão desejado conforme casos abaixo:

 CASO 1 – Para <u>TURMAS SEM NOTAS MIGRADAS</u> o docente deve acessar a funcionalidade CONFIGURAR TURMA e definir o padrão desejado (antes de criar desmembramentos (avaliação/atividades com nota) na UNIDADE 1 ou lançar qualquer nota) e clicar no botão SALVAR.

| 🚔 Configurações                                       | Publicar no Portal dos Cursos Abertos?                                                             | 🔿 Sim 🔍 Não                                                                                                    |
|-------------------------------------------------------|----------------------------------------------------------------------------------------------------|----------------------------------------------------------------------------------------------------|
| Configurar Turma<br>Importação de Dados<br>Permissões | No cadastro de avaliações, a média da unidade 1 será:<br>Na listagem de notas, o aluno poderá ver: | Média ponderada das avaliações<br><u>Média ponderada das avaliações</u><br>Média aritmética das avaliações<br>Soma das notas das avaliações |
|                                                       | <ul> <li>Configurações salvas com sucesso.</li> </ul>                                              |                                                                                                    |

- CASO 2 Para TURMAS COM NOTAS MIGRADAS o docente deve seguir os passos abaixo:
  - Fazer backup das notas utilizando a função EXPORTAR PLANILHA e conferir se todas as notas contam na planilha.

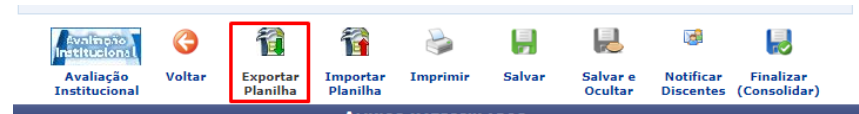

## o Remover avaliações e notas lançadas e clicar no botão SALVAR

ANTES:

| _ |                                                         |                                                    |       |  |  |  |  |  |  |  |  |  |
|---|---------------------------------------------------------|----------------------------------------------------|-------|--|--|--|--|--|--|--|--|--|
|   | Alunos matriculados                                     |                                                    |       |  |  |  |  |  |  |  |  |  |
| # | Matrícula Nome                                          | Unid. 1 ♀ Resultado Faltas ⇒ Faltas S              | Sit.  |  |  |  |  |  |  |  |  |  |
|   |                                                         | TI1 TI2 TI3 TI4<br>VƏ VƏ VƏ VƏ Nota                |       |  |  |  |  |  |  |  |  |  |
| 1 | 200850100 🥝 Alenilton Júnio Gracie do Nascimento Chaves | 1,0 Remover Avaliação 3,0 10,0 10 0 → 0 4          | APR ? |  |  |  |  |  |  |  |  |  |
| 2 | 200850112 🖉 Alisson Fialho Mafia                        | $1,0  3,0  0,0  3,0  7,0  7  0  \Rightarrow  0  A$ | APR ? |  |  |  |  |  |  |  |  |  |
|   |                                                         |                                                    | _     |  |  |  |  |  |  |  |  |  |

DEPOIS:

|   | Avalitação<br>Institucional<br>Avaliação<br>Institucional | <b>()</b><br>Voltar | Exportar<br>Planilha | importar<br>Planilha | ی<br>Imprimir | <b>Galvar</b> | Salvar e<br>Ocultar | Notificar<br>Discentes | Finaliza<br>(Consolid | r<br>ar)      |        |      |   |
|---|-----------------------------------------------------------|---------------------|----------------------|----------------------|---------------|---------------|---------------------|------------------------|-----------------------|---------------|--------|------|---|
|   |                                                           |                     |                      | ALUNO                | S MATRICU     | ADOS          |                     |                        |                       |               |        |      |   |
| # | Matrícula Nome                                            |                     |                      |                      |               |               | Unid. 1 🔍           | Resultado              | Faltas<br>Calc.       | ⇒             | Faltas | Sit. |   |
| 1 | 200850100 Alenilton Júnio Grac                            | ie do Nasci         | mento Chaves         | 1                    |               |               |                     |                        | 0                     | $\Rightarrow$ | 0      |      | ? |
| 2 | 200850112 Alisson Fialho Mafia                            |                     |                      |                      |               |               |                     |                        | 0                     | ⇒             | 0      |      | ? |

• Acessar a funcionalidade CONFIGURAR TURMA e definir o padrão desejado para lançamento de notas e clicar no botão SALVAR.

| 🚽 Configurações     | Publicar no Portal dos Cursos Abertos?                | 🔾 Sim 🔍 Não                      |  |  |  |  |
|---------------------|-------------------------------------------------------|----------------------------------|--|--|--|--|
| Configurar Turma    |                                                       |                                  |  |  |  |  |
| Importação de Dados | No cadastro de avaliações, a média da unidade 1 será: | Média ponderada das avaliações 🗙 |  |  |  |  |
| Importação de Dados |                                                       | Media ponderada das avaliações   |  |  |  |  |
| Permissões          | Na listagem de notas, o aluno poderá ver:             | Soma das notas das avaliações    |  |  |  |  |
| III                 |                                                       |                                  |  |  |  |  |
|                     |                                                       |                                  |  |  |  |  |
|                     | <ul> <li>Configurações salvas com sucesso.</li> </ul> |                                  |  |  |  |  |

• Recriar unidades Avaliativas e lançar todas as notas da planilha manualmente no sistema.

|   | Avaliação<br>Institucional<br>Avaliação<br>Institucional | <b>()</b><br>Voltar | Exportar<br>Planilha | importar<br>Planilha | imprimir   | <b>F</b><br>Salvar | Research Salvar e<br>Ocultar | In the second second se | Finalizar<br>(Consolidar) |           |           |   |
|---|----------------------------------------------------------|---------------------|----------------------|----------------------|------------|--------------------|------------------------------|----------------------------------------------------------------------------------------------------|---------------------------|-----------|-----------|---|
|   |                                                          |                     |                      | ALUNO                | S MATRICUL | ADOS               |                              |                                                                                                    |                           |           |           |   |
| # | Matrícula Nome                                           |                     |                      |                      |            |                    | Unid. 1                      | Resultado                                                                                                    | Faltas ⇒<br>Calc.         | Faltas    | Sit.      |   |
| 1 | 200850100 Alenilton Júnio Gracie do Nascimento Chaves    |                     |                      |                      |            |                    |                              | Desmembrar                                                                                                    | unidade em mais           | de uma av | aliação [ | ? |
| 2 | 200850112 Alisson Fialho Mafia                           |                     |                      |                      |            |                    |                              |                                                                                                    | 0 ⇒                       | 0         | [         | ? |

## TURMA VIRTUAL > CADASTRO DE NOTAS > CADASTRAR AVALIAÇÃO

Digite as informações da avaliação. A abreviação será utilizada para identificar a avaliação na tabela de notas. O peso será utilizado para calcular a nota da unidade através de média ponderada.

|             | Dados da Avaliação                                                                                               |  |  |  |  |  |  |  |  |  |  |
|-------------|----------------------------------------------------------------------------------------------------|--|--|--|--|--|--|--|--|--|--|
| Turm        | ME0247850 - SEMINARIO MULTIDISCIPLINAR IV - PLANEJAMENTO E GESTAO DA QUALIDADE (40h) - Turma: MEI047850 (2022.1) |  |  |  |  |  |  |  |  |  |  |
| Unidade:    | 🖈 la Unidade 💙                                                                                                   |  |  |  |  |  |  |  |  |  |  |
| Peso:       | * 1                                                                                                    |  |  |  |  |  |  |  |  |  |  |
| Descrição:  | * AVALIAÇÃO 1                                                                                                    |  |  |  |  |  |  |  |  |  |  |
| Abreviação: | * AV1                                                                                                    |  |  |  |  |  |  |  |  |  |  |
|             | Cadastrar Cancelar                                                                                               |  |  |  |  |  |  |  |  |  |  |
|             |                                                                                                    |  |  |  |  |  |  |  |  |  |  |

🔹 🖌 👘 👘 👘 👘 👘

| Alunos matriculados |                                                         |           |     |     |     |      |           |                   |        |      |   |
|---------------------|---------------------------------------------------------|-----------|-----|-----|-----|------|-----------|-------------------|--------|------|---|
| #                   | Matrícula Nome                                          | Unid. 1 🔍 |     |     |     |      | Resultado | Faltas ⇒<br>Calc. | Faltas | Sit. |   |
|                     |                                                         | AV1       | AV2 | AV3 | AV4 | Nota |           |                   |        |      |   |
| 1                   | 200850100 🥝 Alenilton Júnio Gracie do Nascimento Chaves | 7         | 6   | 8   | 9   | 7,5  | 7,5       | 0 ⇒               | 0      | APR  | ? |
| 2                   | 200850112 Alisson Fialho Mafia                          |           |     |     |     |      |           | 0 ⇒               | 0      |      | ? |